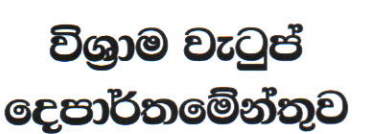

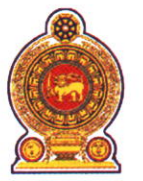

## ஒய்வூதியத் திணைக்களம் DEPARTMENT OF PENSIONS

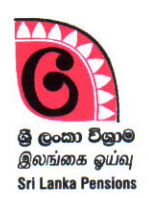

පරපුරක අභිමානය

தலைமுறையொன்றின் பெருமிதம்

Pride of a Generation

මගේ අංකය எனது இல. } My No.

විශුාම වැටුප් උපදෙස් ලිපි අංක: 05/2023 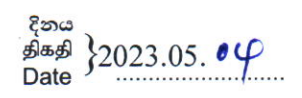

සියලුම දිස්තික් ලේකම්වරුන්, සියලුම පුාදේශීය ලේකම්වරුන්,

දිස්තික් ලේකම් හා පාදේශීය ලේකම් කාර්යාල වෙත අනුයුක්ත කර ඇති දෙපාර්තමේන්තු නිලධාරීන්ගේ දුක්ගැනවිලි සහ එම නිලධාරීන් හට විශුාම වැටුප් දෙපාර්තමේන්තුවේ පාලන අංශය වෙතින් සේවාවන් ඉටුකර ගැනීම සඳහා වූ මාර්ගෝපදේශ

දිවයින පුරා පිහිටා ඇති සියලුම දිස්තික් ලේකම් කාර්යාලයන් හා පුාදේශීය ලේකම් කාර්යාලයන් හි විශුම වැටුප් දෙපාර්තමේන්තුවට අනුයුක්තව සේවයේ නියුතු සංවර්ධන නිලධාරීන්, විශුාම වැටුප් නිලධාරීන්, කළමනාකරණ සේවා නිලධාරීන් හා ලේඛන සහකාරවරුන් මෙම දෙපාර්තමේන්තුව හා සෘජුවම සම්බන්ධ කරගෙන ඔවුන්ගේ දුරකථන විමසීම් අවම කර ගනිමින් මාර්ගගතව තොරතුරු ලබාගෙන පරිපාලනමය ගැටලු පහසුවෙන් හා කාර්යක්ෂමව විසඳීම සඳහා මාර්ගගත පද්ධතියක් හඳුන්වා දී ඇත.

02. ඒ අනුව, එම නිලධාරීන්ගේ දුක්ගැනවිලි සහ එම නිලධාරීන් හට විශුාම වැටුප් දෙපාර්තමේන්තුවේ පුධාන කාර්යාලය වෙතින් නිරාකරණය කර ගැනීමට අවශා ගැටලු සම්බන්ධ තොරතුරු ඉදිරිපත් කිරීම සඳහා මාර්ගගතව පිවිසිය හැකි මාර්ගය (Path) ඇමුණුම 01 මහින් ඉදිරිපත් කර ඇත.

03. මින් ඉදිරියට මෙම මාර්ගගත කුමය ඔස්සේ ගැටලු ඉදිරිපත් කිරීම සඳහා කටයුතු කරන ලෙසට අදාළ නිලධාරීන් දැනුවත් කරන ලෙස කාරුණිකව දන්වන අතර, එම නිලධාරීන් විසින් තම ගැටලු සම්බන්ධයෙන් පාලන අංශය ඇමතීමේ දී ඉහත පද්ධතියෙහි ගැටලුව ඇතුළත් කර තිබීම අනිවාර්ය බවට ද ඔවුන් දැනුවත් කරන මෙන් වැඩිදුරටත් දන්වමි.

ඒ. ජගත් ඩී. ඩයස් විශුාම වැටුප් අධාාක්ෂ ජනරාල්

றைறேறைறைற்கு, வைசல 10. மாளிகாவத்தை கொழும்பு 10. Maligawatta, Colombo 10. Hot line: 1970, Direct line: 2209800, Fax: 2342078, Email: info@pensions.gov.lk, Web: www.pensions.gov.lk

## ඇමුණුම 01

පුාදේශීය ලේකම් කාර්යාල වෙත අනුයුක්ත කර ඇති නිලධාරීන්ගේ දුක්ගැනවිලි සහ එම නිලධාරීන් හට විශුාම වැටුප් දෙපාර්තමේන්තුවේ පුධාන කාර්යාලය වෙත ගැටලු ඉදිරිපත් කිරීම හා රාජකාරී ඉටු කර ගැනීම සඳහා වූ මාර්ගෝපදේශ

## 01. පද්ධතිය සඳහා පිවිසුම :

ඔබගේ පරිගණකයෙහි ඇති Google Chrome Icon මත හෝ ස්ථාපනය කර ඇති වෙනත් බුවුසරයක් මත click කර අන්තර්ජාලයට පිවිසෙන්න.

 Address bar එක මත <u>www.pensions.gov.lk</u> ලෙස යෙදීම මගින් විශ්‍රාම වැටුප් දෙපාර්තමේන්තු වෙබ් අඩවිය වෙත පිවිසෙන්න. එහි පහතින් දැක්වෙන interface හි ඇති DS PORTAL යන Icon මත click කරන්න.

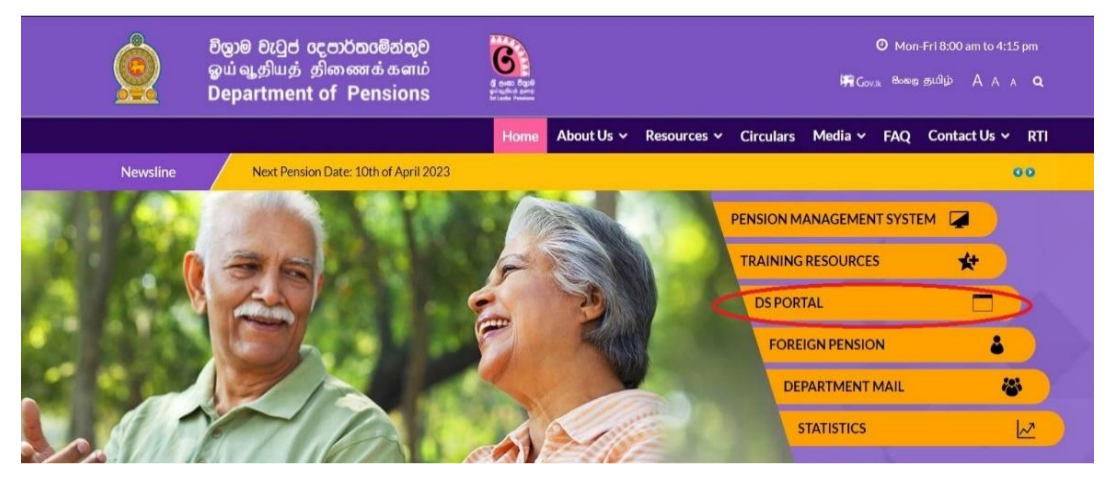

02. අනතුරුව USER LOGIN වෙත පිවිස User name සහ Pass word ඇතුළත් කර, Login විධානය ඇතුළත් කර පද්ධතිය වෙත පිවිසෙන්න.

| USER LOGIN                     |                                                        |
|--------------------------------|--------------------------------------------------------|
| Username: *                    | Access denied                                          |
| test1                          | You are not authorized to access this page.            |
| Password: *                    |                                                        |
|                                |                                                        |
| Log in<br>Request new password |                                                        |
|                                | Design & Developed by Department of Pensions Pensions. |

03. ඉන් පසුව පිටුව වෙත පිවිසෙන අතර එහි LEAVE වෙතට පිවිස, ඒ යටතේ ඇති Report to Admin Branch වෙත පිවිසෙන්න.

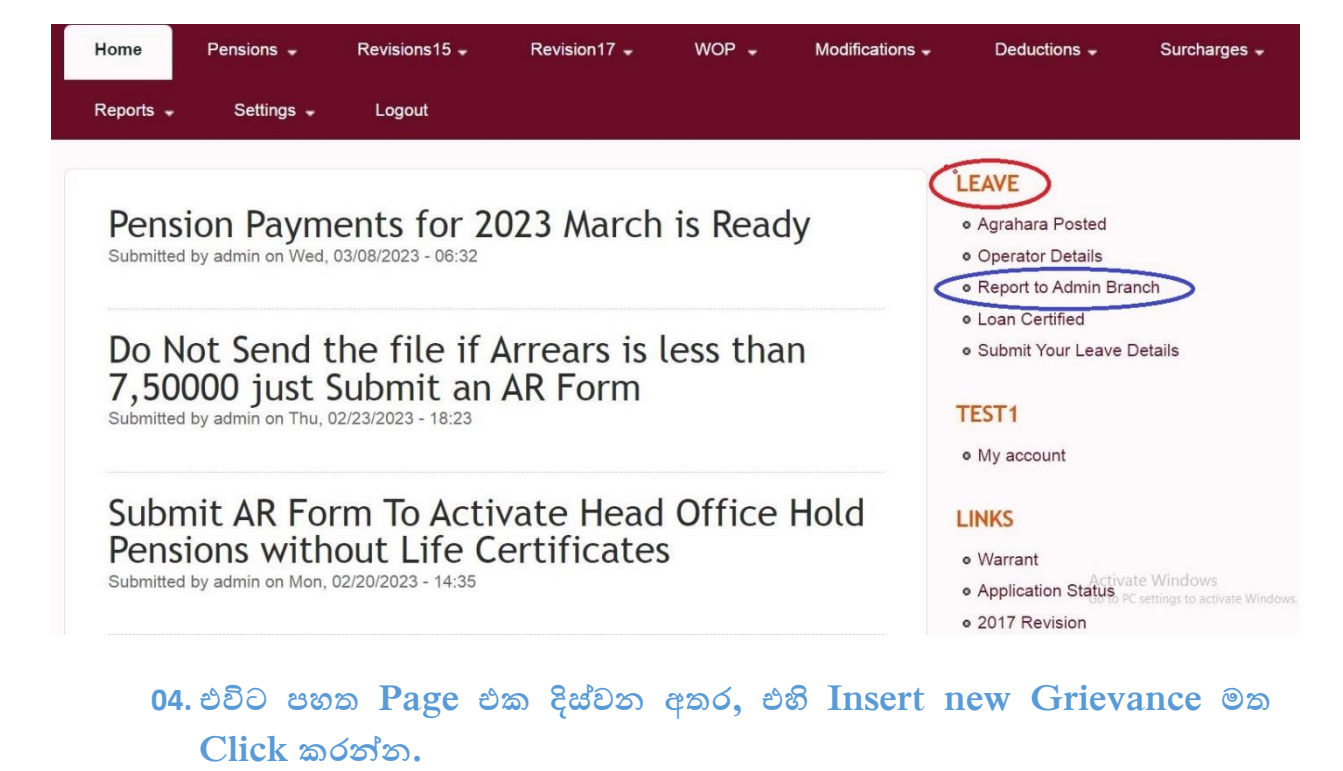

Home Report to Admin Insert new Grisvance - No results Printer-friendly version

Design & Developed by Department of Pensions Pensions.

05. එවිට පහත Page එක දිස්වන අතර, DESIGNATION (1) හි තම තනතුර තෝරාගත යුතුය. ඉන් පසු අදාළ ගැටලු කාණ්ඩය PROBLEM RELATED (2) මහින් ඇතුළත් කර, PROBLEM BOX (3) හි තම ගැටලුව ඉදිරිපත් කළ යුතුය. ඉන් පසු Problem Box (4) තුළ තම ගැටලුවට අදාළ වන උඩුගත කළ යුතු ලේඛන වල මෘදු පිටපත් පවතින්නේ නම් එම ලේඛන ද උඩුගත කිරීමට කටයුතු කරන්න.

| DESIGNATION              | Opo<br>Obo<br>Oba<br>Ma                                                                                     |
|--------------------------|----------------------------------------------------------------------------------------------------|
| PROBLEM RELATED          | ○ Transfer<br>○ Promotion<br>○ Leave 2<br>○ Increment 2<br>○ Allowance<br>○ Service Confermation<br>○ Other |
| PROBLEM 3                |                                                                                                    |
| SUPPORTIVE DOCUMENT      | Choose File No file chosen                                                                                  |
| Printer-friendly version | :: Confirm data ::] Reset                                                                                   |